# **SIEMENS**

FAQ • 05/2016

# How do you configure the horn in SIMATIC PCS 7?

https://support.industry.siemens.com/cs/ww/en/view/89279751

This entry originates from the Siemens Industry Online Support. The conditions of use specified there apply (<u>www.siemens.com/nutzungsbedingungen</u>).

**Security Notes** Siemens offers products and solutions with industrial security functions which support the secure operation of plants, solutions, machines, devices and/or networks. They are important components in a comprehensive industrial security concept. The Siemens products and solutions continue to be developed under this aspect. Siemens recommends that you keep yourself regularly informed about product updates.

For the safe operation of Siemens products and solutions it is necessary to take appropriate security measures (cell protection concept, for example) and to integrate each component in an overall industrial security concept which is state of the art. This should also cover the third-party products used. Additional information about industrial security is available at: <a href="http://www.siemens.com/industrialsecurity">http://www.siemens.com/industrialsecurity</a>.

In order to keep yourself informed about product updates, we recommend subscribing to our product-specific newsletter. Additional information about this is available at: <u>http://support.automation.siemens.com</u>.

### Contents

| 1 | Horn Configuration in SIMATIC PCS 7               | 3  |
|---|---------------------------------------------------|----|
| 2 | Configuring and Selecting the Message Classes     | 4  |
| 3 | Selecting the Message Priority                    | 6  |
| 4 | Defining Trigger Authorization of the Signal Tags | 8  |
| 5 | Defining the Trigger of the Horn                  | 9  |
| 6 | Assigning Signal Transmitters to a Signal Tag     | 10 |
| 7 | Configuring the Horn Acknowledgment Behavior      | 12 |
| 8 | Completion                                        | 13 |

# 1 Horn Configuration in SIMATIC PCS 7

#### Introduction

You use the horn to trigger optical or acoustic signal transmitters. You use the Horn Editor you configure which signals are to trigger which messages on arrival.

#### Notes

- The horn can be configured on OS single stations, OS servers and OS clients.
- It can be configured on one or more of these stations.
- It can be configured separately on each of these stations.
- Each of these horns can be acknowledged both only locally and from multiple stations through an acknowledgment group.
- Multiple acknowledgment through an acknowledge tag continues to be possible for the sake of compatibility with earlier versions. A description of this is available in the FAQ response in Entry ID <u>17778088</u>.

#### Validity

The following configuration has been made with the SIMATIC PCS 7 V8.1. This example applies for the versions PCS 7 V8.1 and WinCC V7.3.

## 2 Configuring and Selecting the Message Classes

#### Introduction

In the horn you create the signal tags which you link to message properties. In the case of an incoming message the signal tag of the assigned message class is set to "1". If you do not specify a message class, every incoming message enables the signal tag.

#### Prerequisites

Configure all the single-user stations, servers, redundant servers and client OS stations in the SIMATIC Manager in accordance with the configuration manual "<u>PCS 7 - Engineering System V8.1</u>".

Open the desired SIMATIC PCS 7 OS station through the WinCC Explorer on the Engineering Station.

#### Procedure

- 1. Open the Horn Editor by double-clicking the horn icon in the WinCC Explorer.
- 2. Now go to the event class pull-down menu and select the "Alarm" message class in the "Message Assignment" tab, in the "Message class" column and select "Warning" in the next line.
- 3. Insert any other message classes that are required.
- 4. Then, in the "Tag" column, you enter names for the tags of the message classes.

| Horn - WinCC Configuration St | udio |               |          |        |      |       |               |              |      |   |           |
|-------------------------------|------|---------------|----------|--------|------|-------|---------------|--------------|------|---|-----------|
| <u>File Edit View H</u> elp   |      |               |          |        |      |       |               |              |      |   |           |
| Horn «                        |      | Message Assi  | gnment   |        |      |       | Find          |              | ۰ م  |   | Prope     |
| III Message Assignment        |      | Message class | Priority | Source | Area | Event | Authorization | Tag          | -    |   | Selectio  |
| Signal Assignment             | 1    | Alarm         | *        |        |      |       |               | Horn_Alarm   |      |   | Object ty |
|                               | 2    | Warning       | T        |        |      |       |               | Horn_Warning |      |   | Object n  |
|                               | 3    | <b>※</b>      | <b>X</b> | *      | 22   | 景     |               |              | - 11 | Ξ | Acoustic  |
|                               | 4    |               |          |        |      |       |               |              |      |   | Message   |
|                               | 5    |               |          |        |      |       |               |              |      |   | Priority  |
|                               | 6    |               |          |        |      |       |               |              |      |   | Source    |
|                               | 7    |               |          |        |      |       |               |              |      |   | Area      |
|                               | 8    |               |          |        |      |       |               |              |      |   | Event     |
|                               | 9    |               |          |        |      |       |               |              |      |   | Authoriza |
|                               | 10   | )             |          |        |      |       |               |              |      |   | Tag       |
|                               | 11   |               |          |        |      |       |               |              |      |   |           |

5. In the previous versions of PCS 7 and WinCC the tags were created automatically with a click on the "Apply" button. In PCS 7 V8.1 you must create the tags yourself by going to the "Tag Management", opening the "Internal Tags/Horn" directory and creating the required tags as "Binary Tags". The trigger for the horn is controlled at a later point in the assignment process by means of these tags.

| Tag Management - WinCC Confi                        | gura | tion Studio                  |            |      |        |             |   |               |
|-----------------------------------------------------|------|------------------------------|------------|------|--------|-------------|---|---------------|
| <u>F</u> ile <u>E</u> dit <u>V</u> iew <u>H</u> elp |      |                              |            |      |        |             |   |               |
| Tag Management «                                    |      | Tags [ Horn ]                |            | Find |        | ۰ م         | 1 | Prop          |
| E-III Tag Management                                |      | Name                         | Data type  |      | Length | Format ad + | Ξ | Selecti       |
| 🖻 🥰 Internal tags                                   | 1    | @HornReset                   | Binary Tag |      | 1      |             |   | Object        |
| - Biagnostics                                       | 2    | @HornSettingTagsActive       | Binary Tag |      | 1      |             |   | Object        |
| - 😑 Horn                                            | 3    | @HornTriggeringSignalsActive | Binary Tag |      | 1      |             |   | Genera        |
| - B LBM                                             | 4    | @RestartHorn                 | Binary Tag |      | 1      |             |   | Name          |
| - Script                                            | 5    | @Signal1                     | Binary Tag |      | 1      |             |   | ID<br>Data ba |
| - Split Screen Manager                              | 6    | @Signal2                     | Binary Tag |      | 1      |             |   | Data ty       |
| Tacl coningSt                                       | 7    | @Signal3                     | Binary Tag |      | 1      |             |   | Length        |
| TagTable                                            | 8    | @SignalInput1                | Binary Tag |      | 1      |             |   | ASLen         |
|                                                     | 9    | @SignalInput2                | Binary Tag |      | 1      |             |   | Addrees       |
| B - Large Structure tags                            | 10   | @SignalInput3                | Binary Tag |      | 1      |             |   | Assign        |
| H-15 @AssetControbtruct                             | 11   | Horn_Alarm                   | Binary Tag |      | 1      |             | 1 | Commu         |
|                                                     | 12   | Horn_Warning                 | Binary Tag |      | *      |             |   | Channe        |
|                                                     | 13   | 22 C                         |            |      |        |             |   | Connec        |
|                                                     | 14   |                              |            |      |        |             |   | Group         |
|                                                     | 10   |                              |            |      |        |             |   |               |

# **3** Selecting the Message Priority

#### Introduction

In the "Message Assignment" tab, you can restrict messages to a specific area and/or specific priorities, for example.

| Horn - WinCC Configuration Stu | dio |               |          |        |       |       |               |              |     |   |          |
|--------------------------------|-----|---------------|----------|--------|-------|-------|---------------|--------------|-----|---|----------|
| <u>File Edit View H</u> elp    |     |               |          |        |       |       |               |              |     |   |          |
| Horn «                         |     | Message Assi  | gnment   |        |       | F     | Find          |              | ۰ م | Ξ | Prope    |
| Message Assignment             |     | Message class | Priority | Source | Area  | Event | Authorization | Tag          |     | Θ | Selectio |
| Signal Assignment              | 1   | Alarm         | 5-16     |        | RMT 1 |       |               | Horn_Alarm   |     |   | Object t |
|                                | 2   | Warning       |          |        |       |       |               | Horn_Warning |     |   | Object n |
|                                | 3   | ×             | 業        | 景      | 説     | 説     |               |              |     |   | Acousti  |
|                                | 4   |               |          |        |       |       |               |              |     |   | Message  |
|                                | 5   |               |          |        |       |       |               |              |     |   | Priority |
|                                | 6   |               |          |        |       |       |               |              |     |   | Source   |
|                                | 7   |               |          |        |       |       |               |              |     |   | Area     |
|                                | 8   |               |          |        |       |       |               |              |     |   | Event    |
|                                | 9   |               |          |        |       |       |               |              |     |   | Authoriz |
|                                | 10  |               |          |        |       |       |               |              |     |   | Tag      |

With the message priority you specify in addition and independent of the message class which messages are to trigger a signal first. You define the priorities for single messages in the Alarm Logging.

#### Procedure

In the "Message Assignment" tab you enter the message priority number in the "Priority" column. You can use the following entries.

| Entry in "Priority"    | Example         | Meaning                                                                |
|------------------------|-----------------|------------------------------------------------------------------------|
| No entry               |                 | The messages set the signal tags regardless of the priority.           |
| Number                 | 5               | One specific priority.                                                 |
| Number, number, number | 5, 7, 9         | Multiple specific priorities.                                          |
| Number x - Number n    | 5 - 9           | Priorities between Number x and Number n inclusive.                    |
| < Number or > Number   | < 5 or > 5      | Priorities less than or greater than the number.                       |
| <= Number or >= Number | <= 5 or<br>>= 5 | Priorities less than or equal or greater than and equal to the number. |
| 0                      | 0               | The signal tag is set only for "0" priorities.                         |

#### Note

It is not possible to combine entries, "1-5, 10, <50" for example.

Do not assign to a signal tag a combination of message priority and message class that is already being used in another signal tag. In this case, an incoming message could not set this signal tag, as the first assignment already fulfills the conditions for the triggering of the signal. A variable must not be described by several conditions.

The following example shows how the system behaves:

| Table 3-1: | Example 1 |  |
|------------|-----------|--|
|------------|-----------|--|

| Message<br>class | Priority | Source | Area | Event | Authorization       | Tag          |
|------------------|----------|--------|------|-------|---------------------|--------------|
| Alarm            |          |        |      |       | <default></default> | AlarmTag     |
| Alarm            | 10       |        |      |       | <default></default> | AlarmHighTag |

Table 3-2: Example 2

| Message<br>class | Priority | Source | Area | Event | Authorization       | Тад          |
|------------------|----------|--------|------|-------|---------------------|--------------|
| Alarm            | >5       |        |      |       | <default></default> | AlarmTag     |
| Alarm            | 10       |        |      |       | <default></default> | AlarmHighTag |

Incoming messages of message class "Alarm" with priority "10" never activate the signal tag "AlarmHighTag". In both cases the first condition sets the "AlarmTag" signal tag and triggers the associated signal.

# 4 Defining Trigger Authorization of the Signal Tags

#### Introduction

In the "Message Assignment" tab you define in the "Authorization" column whether the signal tag is triggered user-specifically. The authorizations of the logged-on user are taken from the configurations of the User Administrator.

#### "<default>" Authorization

If the "<default>" authorization is set for the horn, it is enabled only for plant areas to which the logged-on user is assigned. This corresponds to the authorization "Authorization for area" in the User Administrator.

This setting is useful for OS stations on which an operator is working who only has access to single areas and only has the messages from these areas displayed. In this way the horn is enabled only for messages that that user can also see.

#### Authorization check: Disable "Authorization for area"

If the OS station is one of many OS stations in a central control room, the horn should always be enabled regardless of the authorization of the user currently logged on. For this you check the option "Deactivate default authorization check "Authorization for area"".

| Hom - WinCC Configuration 5         | Stud | lio |               |          |        |   |                                                              |                            | 미지 |
|-------------------------------------|------|-----|---------------|----------|--------|---|--------------------------------------------------------------|----------------------------|----|
| Eile <u>E</u> dit ⊻iew <u>H</u> elp |      |     |               |          |        |   |                                                              |                            |    |
| Horn                                | 9¢.  | E   | nd            |          | ρ.     | E | Properties - Settings                                        |                            | 30 |
| Message Assignment                  |      |     | Message class | Priority | Sour * | E | Selection                                                    |                            |    |
| III Signal Assignment               |      | 1   | Alarm         | *        |        |   | Object type                                                  | Settings                   |    |
|                                     |      | 2   | Warning       |          |        |   | Object name                                                  | Message Assignment         |    |
|                                     |      | 3   | 22            | 뽎        | 22     | 6 | Message settings                                             |                            |    |
|                                     |      | 4   |               |          |        |   | Set tag                                                      | For every incoming message |    |
|                                     |      | 5   |               |          |        |   | Disable default authorization check "Authorization for area" | 2                          |    |
|                                     |      | 6   |               |          |        |   |                                                              |                            |    |
|                                     |      | 7   |               |          |        |   |                                                              |                            |    |
|                                     |      | 8   |               |          |        |   |                                                              |                            |    |

# 5 Defining the Trigger of the Horn

#### Introduction

In the case of rapidly repeated messages, the horn is enabled once again for each incoming message. This can be uncomfortable for the operators if messages are repeated frequently.

#### Not for incoming messages without acknowledgment

If you select "Not for incoming messages without acknowledgment", the horn is enabled only when an incoming message has been acknowledged beforehand.

| Hom - WinCC Configuration Sta       | idio          |                 |   |                                                         | _ 🗆 🗵                                |
|-------------------------------------|---------------|-----------------|---|---------------------------------------------------------|--------------------------------------|
| Eile <u>E</u> dit ⊻iew <u>H</u> elp |               |                 |   |                                                         |                                      |
| Horn «                              | Find          | ۰ م             |   | Properties - Settings                                   | 35                                   |
| Message Assignment                  | Message class | s Priority Sour |   | 3 Selection                                             |                                      |
| III Signal Assignment               | 1 Alarm       | ¥.              |   | Object type                                             | Settings                             |
|                                     | 2 Warning     |                 |   | Object name                                             | Message Assignment                   |
|                                     | 3 💥           | 業 業             | E | Message settings                                        |                                      |
|                                     | 4             |                 |   | Set tag                                                 | For every incoming message           |
|                                     | 5             |                 |   | Disable default authorization check "Authorit For every | incomina message                     |
|                                     | 6             |                 |   | Not for inc                                             | oming message without acknowledgment |
|                                     | 7             |                 |   |                                                         |                                      |

In this way the operator has the option of acknowledging only the horn and not the message itself. When a new message arrives, the horn is not enabled again.

| WinCo | -Runtime - |             |           |            |           |           |         |      |                |                |              |            |               |         |            |               |
|-------|------------|-------------|-----------|------------|-----------|-----------|---------|------|----------------|----------------|--------------|------------|---------------|---------|------------|---------------|
|       | 8          | 14/01/14 17 | :06:26.77 | '4 0 F     | RMT1/TAN  | G111/Tang | el2     | PV   | - High alarm l | mit violated   |              |            | CG 🔛          |         | 1/14/20    | 14 4:08:38 PM |
|       | ROTT       | - E         | V 5       | 0.         | RMT2      | 1         | V 5     | - Q. | REAC1          | - U S          | 4            | REAC2      | 5             | 0       | SI         | MENS          |
|       | OVER       |             |           | 0          | SET       |           | 5       | - 6- | THEFT          |                |              |            |               | 1 0     |            | CC 7          |
|       |            |             |           | <i>D</i> . |           |           |         | -6-  |                |                | - 0          |            |               | - 0-    |            |               |
|       |            |             |           | - D        |           |           |         |      |                |                |              |            |               | L DI    | 2          | OHIO          |
|       |            |             |           |            |           |           |         |      | incoming a     | larm list      |              |            |               |         |            |               |
| 3     | 83         | 慶 🟦         | 4 1       | 72         |           | 2 &       | 8 🍃     |      |                |                |              |            |               |         |            |               |
|       | Date       | Time        | ,         | Pri        | orit Sour | 0e        |         |      | Ever           | rt             |              |            |               | Status  | Info       | Comment       |
| 1     | 14/01/14   | 4 17:0      | 5:26.075  | 0          | RMT       | I/TANG11  | 1/Tange | 12   | PV -           | High warning   | limit violat | ed         |               | CG      |            |               |
| 2     | 14/01/14   | 4 17:0      | 5:26.774  | 0          | RMT       | I/TANG11  | 1/Tange | 12   | PV -           | High alarm lir | nit violated |            |               | CG 🛛    |            |               |
| 3     |            |             |           |            | _         |           |         |      |                |                |              |            |               |         |            |               |
| 4     |            |             |           |            | _         |           |         |      |                |                |              |            |               |         |            |               |
| 0     |            |             |           |            | _         |           |         |      |                |                |              |            |               |         |            |               |
|       |            |             |           |            | _         |           |         |      |                | _              |              |            |               |         |            |               |
| Read  | 5          |             |           |            |           |           |         |      |                |                |              | Pending 58 | To acknowled; | #:2 Hid | den 0 List | 2             |
|       | 2          | 2           | 2         | 2          |           |           | 3       | 1    | -              |                |              |            |               |         | a) 🥋       |               |

# 6

## Assigning Signal Transmitters to a Signal Tag

#### Introduction

The signals can be output either through an installed signal module, in a PCI slot, for example, or using the sound files (\*.wav) which can be output through the installed sound card of the PC.

#### Procedure

- 1. Open the "Signal Assignment" tab.
- 2. With a double-click in the field of the "Tag" column you can select the created tags.
- 3. Double-click in the "Signal module" column to select one of the three possible hardware outputs of the signal module.

| Horn «                                                                                                    | 111 | Signal Assig | Find       |       |       | م<br>م | • | 1 | 🗓 Properties - Signal configuration | 1 |
|----------------------------------------------------------------------------------------------------|-----|--------------|------------|-------|-------|--------|---|---|-------------------------------------|---|
| Message Assignment                                                                                                    |     | Tag          | Signal Mod | ule : | Sound |        |   | 8 | Selection                           |   |
| III Signal Assignment                                                                                                    | 1   | Horn_Alarm   |            |       | *     |        |   |   | Object type Signal configuration    |   |
|                                                                                                    | 2   | Horn_Warning | Output1    | _     |       |        |   |   | Object name Horn_Alarm              |   |
|                                                                                                    | 3   | 2            | Output2    |       |       |        |   | Ξ | Acoustic alarm signal configuration |   |
|                                                                                                    | 4   |              | Output3    |       |       | _      |   |   | Tag Horn_Alarm                      |   |
|                                                                                                    | 5   |              |            |       |       |        |   |   | Signal Module                       |   |
|                                                                                                    | 6   |              |            |       |       | _      |   |   | Sound                               |   |
|                                                                                                    | 7   |              |            |       |       |        |   |   |                                     |   |
|                                                                                                    | 8   |              |            |       |       | _      |   |   |                                     |   |
|                                                                                                    | 9   |              |            |       |       |        |   |   |                                     |   |
|                                                                                                    | 10  |              |            |       |       |        |   |   |                                     |   |
|                                                                                                    | 11  |              |            |       |       |        |   |   |                                     |   |
|                                                                                                    | 12  |              |            |       |       | _      |   |   |                                     |   |
|                                                                                                    | 13  |              |            |       |       |        |   |   |                                     |   |
|                                                                                                    | 14  |              |            |       |       | - 1    |   |   |                                     |   |
|                                                                                                    | 15  |              |            |       |       | _      |   |   |                                     |   |
|                                                                                                    | 16  |              |            |       |       | - 1    |   |   |                                     |   |
|                                                                                                    | 17  |              |            |       |       | _      |   |   |                                     |   |
| Tag Management                                                                                                    | 10  |              |            |       |       |        |   |   |                                     |   |
| · · · · ·                                                                                                    | 10  |              |            |       |       |        |   |   |                                     |   |
| Alarm logging                                                                                                    | 20  |              |            |       |       | - 1    |   |   |                                     |   |
| Tag Logging                                                                                                    | 20  |              |            |       |       | - 1    |   |   |                                     |   |
| THE REAL PROPERTY AND ADDRESS OF THE REAL PROPERTY AND ADDRESS OF THE REAL PROPERTY ADDRESS OF THE REAL PROPERTY ADDRESS OF THE PROPERTY ADDRESS OF THE REAL PROPERTY ADDRESS OF THE REAL PROPERTY ADDRESS OF THE REAL PROPERTY ADDRESS OF THE REAL PROPERTY ADDRESS OF THE REAL PROPERTY ADDRESS OF THE REAL PROPERTY ADDRESS OF THE REAL PROPERTY ADDRESS OF THE REAL PROP | 21  |              |            |       |       |        |   |   |                                     |   |

4. Double-click in the "Sound" column to select one of the existing sound files from the Standard PCS 7 version.

| Horn - WinCC Configuration                  | n Stud | io           |                                |              |                |                  |    |                              |              |                      |           |  |
|---------------------------------------------|--------|--------------|--------------------------------|--------------|----------------|------------------|----|------------------------------|--------------|----------------------|-----------|--|
| <u>Eile E</u> dit <u>V</u> iew <u>H</u> elp |        |              |                                |              |                |                  |    |                              |              |                      |           |  |
| Horn                                        | ~      | 111          | Signal Assign Find 🔎 👻         |              |                |                  |    | 🛄 Properties - Signal conf » |              |                      |           |  |
| Message Assignment                          |        |              | Tag Signal Mod                 |              | lule Sound     |                  | -  |                              | Selection    |                      |           |  |
| III Signal Assignment                       |        | 1            | Horn_Alarm                     |              |                |                  |    |                              | Object type  | Signal configuration | n         |  |
|                                             |        | 2            | Horn_Warning                   |              |                | <u> </u>         |    |                              | Object name  | Horn_Alarm           |           |  |
|                                             |        |              | 深                              |              |                |                  |    | E                            | Acoustic ala | arm signal configu   | iratio    |  |
|                                             |        | 4            |                                |              |                |                  |    |                              | Tao          | Horn Alarm           |           |  |
|                                             | _      | 5            | Sound file                     | 9 Sound file |                |                  |    |                              |              |                      |           |  |
|                                             |        | 6            | 6 WinCC_Project_OS(1)_1 + Horn |              |                |                  |    |                              |              |                      | <b>67</b> |  |
|                                             |        | 7            |                                |              |                |                  |    |                              |              |                      |           |  |
|                                             | - 1    | 8            | Organize 🔻                     | New folder   |                |                  |    |                              |              |                      |           |  |
|                                             |        | 9            | -                              |              | Name *         |                  |    |                              | 1            | Date modified        | TVD       |  |
|                                             |        | 10           | Y Favorites                    |              |                |                  |    |                              |              |                      |           |  |
|                                             |        |              | Desktop                        |              | Horn_Attention | 08.09.2014 10:54 | Wa |                              |              |                      |           |  |
|                                             |        | 12 Downloads |                                | ds           | Horn_Danger    | 08.09.2014 10:54 | Wa |                              |              |                      |           |  |
|                                             |        | 13           | Recent P                       | laces        | Horn_Note      |                  |    |                              |              | 08.09.2014 10:54     | Wa        |  |
|                                             |        | 14           | 🔚 Lbraries                     |              |                |                  |    |                              |              |                      |           |  |
|                                             |        | 15           | Documer                        | de .         |                |                  |    |                              |              |                      |           |  |

**Note** You can also use your own sound files. Details about creating your own sound files are available in the WinCC Online Help. We would advise you also to save the files and the template files in your project path. In this case the sound files are also saved when the project is saved, and the path details are still correct even after loading the OS station.

# Configuring the Horn Acknowledgment Behavior

The acknowledgment of the horn can be done either locally by the OS station on which the horn is configured or also by other OS stations through multiple acknowledgment.

#### Local acknowledgment

7

If the acknowledgment is to be exclusively by the local OS station, select the "Only local" under "Horn acknowledgment:".

| Horn - WinCC Configuration Stu |                       |                     |                                                                | _IO ×                                       |
|--------------------------------|-----------------------|---------------------|----------------------------------------------------------------|---------------------------------------------|
| <u>File Edit View H</u> elp    |                       |                     |                                                                |                                             |
| Horn «                         | III S., Find          | - م                 | 22 Properties - Settings                                       | 30                                          |
| Message Assignment             | Tag                   | Signal Module Sounc | Selection                                                      |                                             |
| Signal Assignment              | 1 Horn_Alarm          | Horn_               | Object type                                                    | Settings                                    |
|                                | 2 Horn_Warning        | Horn_               | Object name                                                    | Signal Assignment                           |
|                                | 3 🛄                   |                     | Signal Settings                                                |                                             |
|                                | 4                     |                     | Acknowledgment Tags                                            | Only local ·                                |
|                                | 5                     |                     | Multiple acknowledgment using the following ackn               | iowledgment tag <mark>i Only local</mark>   |
|                                | 6                     |                     | Multiple acknowledgment in the following group:                | Multiple acknowledgment in group            |
|                                | 7                     |                     | PBy Sounds                                                     | Par an sounds annously                      |
|                                | 8                     |                     | Number of smutaneously paying sounds:                          | U                                           |
|                                | 9                     |                     |                                                                |                                             |
|                                | 10                    |                     |                                                                |                                             |
|                                | 11                    |                     |                                                                |                                             |
|                                | 12                    |                     |                                                                |                                             |
|                                | 13                    |                     |                                                                |                                             |
|                                | 14                    |                     |                                                                |                                             |
|                                | 15                    |                     |                                                                |                                             |
|                                | 16                    |                     |                                                                |                                             |
| KKK The Manual State           | 17                    |                     |                                                                |                                             |
| ALL ing management             | 18                    |                     |                                                                |                                             |
| Alarm logging                  | 19                    |                     |                                                                |                                             |
|                                | 20                    |                     |                                                                |                                             |
| Tag Logging                    | 21                    |                     | Defines the way signals are acknowledged. A                    | cknowledgment of the horn resets the signal |
| 🗐 🖗 20 <mark>41</mark> -       | 22<br>IE E D Signal A | ssigr I I           | <ul> <li>Local only: By default, the horn is acknow</li> </ul> | wiedged locally on a separate computer.     |
| Ready                          |                       |                     | Inglish (United States) Table: 2.0                             | Configured signals   100 %                  |

#### Multiple acknowledgment via a group

If you want it to be possible for the horn to be acknowledged also by other OS stations, you have to configure an acknowledgment group. For this, under "Horn acknowledgment:" you select the option "Multiple acknowledgment in the following group:" and enter a group name of your choice.

All OS stations which have the same group name configured form an acknowledgment group. If the "Acknowledge horn" or "Acknowledge message" button is pressed on one of these OS stations, an enabled horn will be acknowledged on all the OS stations configured in the same acknowledgment group.

| < Horn - WinCC Configuration Studio |     |              |               |         |     |                                                                  |                                  |
|-------------------------------------|-----|--------------|---------------|---------|-----|------------------------------------------------------------------|----------------------------------|
| File Edit View Help                 |     |              |               |         |     |                                                                  |                                  |
| Horn «                              | 222 | S. Find      |               | ρ.      | 1   | Properties - Settings                                            | 20                               |
| Message Assignment                  |     | Tag          | Signal Module | Sounc * | Ð   | Selection                                                        |                                  |
| III Signal Assignment               | 1   | Horn_Alarm   |               | Horn    |     | Object type                                                      | Settings                         |
|                                     | 2   | Horn_Warning |               | Horn    |     | Object name                                                      | Signal Assignment                |
|                                     | 3   | 12           |               |         | B   | Signal Settings                                                  |                                  |
|                                     | 4   |              |               |         |     | Acknowledgment Tags                                              | Multiple acknowledgment in group |
|                                     | 5   |              |               |         | Ι.  | Multiple acknowledgment using the following acknowledgment tags: |                                  |
|                                     | 6   |              |               |         |     | Multiple acknowledgment in the following group:                  | ControlRoom                      |
|                                     | 7   |              |               |         |     | Play Sounds                                                      | Play all sounds simultaneously   |
|                                     | 8   |              |               |         |     | Number of smultaneously playing sounds:                          | 0                                |
|                                     | 9   |              |               |         |     |                                                                  |                                  |
|                                     | 10  |              |               |         |     |                                                                  |                                  |
|                                     | 11  |              |               |         |     |                                                                  |                                  |
|                                     | 12  |              |               |         |     |                                                                  |                                  |
|                                     | 13  |              |               |         |     |                                                                  |                                  |
|                                     | 14  |              |               |         |     |                                                                  |                                  |
|                                     | 15  |              |               |         |     |                                                                  |                                  |
|                                     | 16  |              |               |         |     |                                                                  |                                  |
| 222                                 | 17  |              |               |         |     |                                                                  |                                  |
| Tag Management                      | 18  |              |               |         |     |                                                                  |                                  |
| Alarm konsing                       | 19  |              |               |         |     |                                                                  |                                  |
| Nerri ogging                        | 20  |              |               |         | F   |                                                                  |                                  |
| Tag Logging                         | 21  |              |               |         | 1   | n a coordinated client-server system, you specify multiple ac    | knowledgment with a group        |
| 555                                 | 22  |              |               |         | 9   | of computers.                                                    |                                  |
| 🔟 🖗 🕮 💶 -                           | 14  | Signal A     | ssigr +       | • //    | Ŀ   | Aultiple acknowledgment by a group is possible for all WinCC     | project types. Any               |
| Ready                               |     |              |               |         | Eng | (ish (United States) Table: 2 Configured signals                 | 100 % (in) (i)                   |

# 8 Completion

#### Introduction

After configuring the horn you must enter the task "HMRT.exe" in the startup list of your OS project to make the configuration effective.

#### Procedure

1. In the WinCC Explorer you click "Computer" and in the computer name pop-up menu you select "Properties".

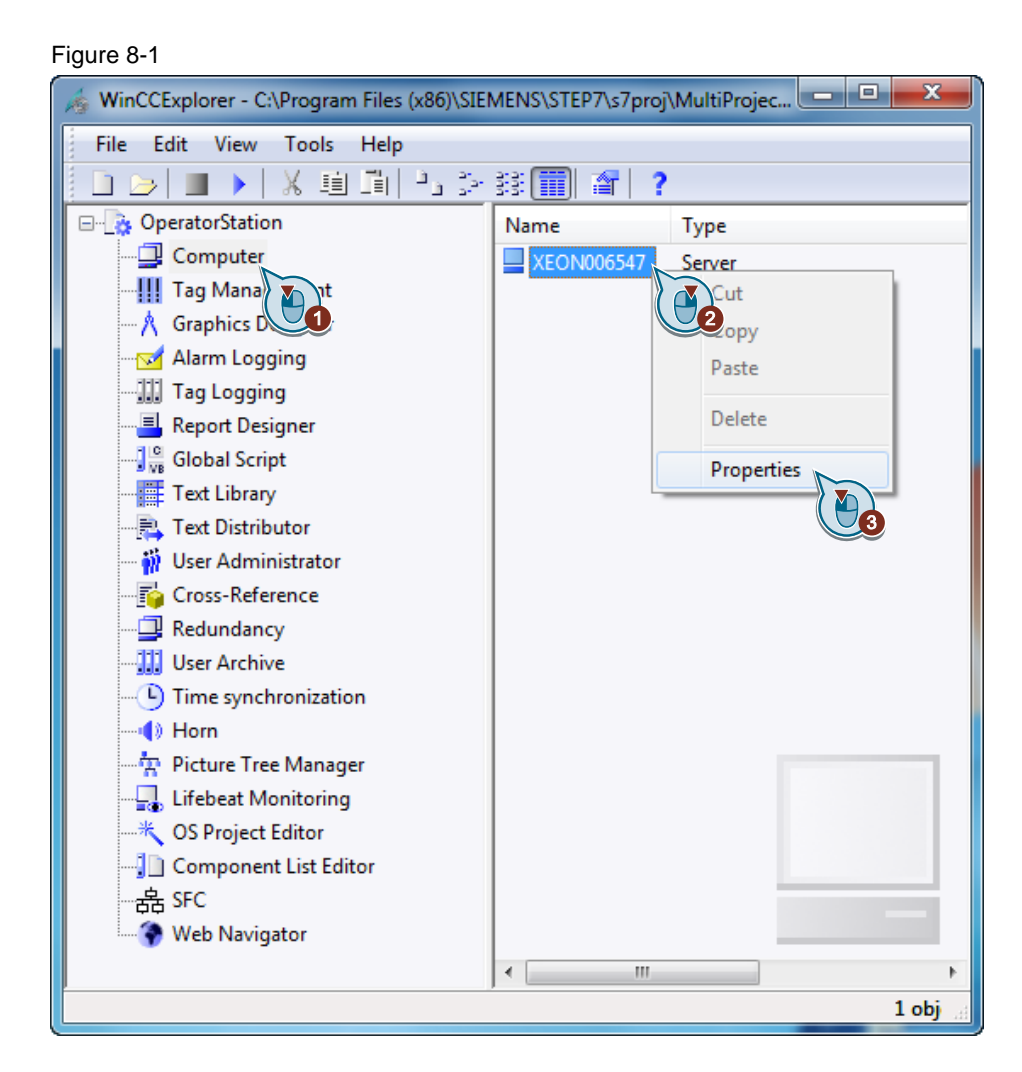

2. Go to the "Startup" tab and click the "Add..." button.

#### Figure 8-2

| Computer properties                                 | ×        |
|-----------------------------------------------------|----------|
| General Startup Parameters Graphics Runtime Runtime |          |
| WinCC Runtime                                       |          |
| Global Script Runtime                               |          |
| Tag Logging Runtime                                 |          |
|                                                     |          |
| User Archive                                        |          |
|                                                     |          |
|                                                     | Edit     |
| Additional Tasks/Applications:                      |          |
| CCEmergencyWatchRTServer.exe                        | Add      |
| CCCSigRTServer.exe<br>CCTTRTServer.exe              | lemove 2 |
| OSLTMHandlerX.exe<br>SFCRT.EXE                      | Up       |
| S/JCBAAX.EXE                                        | Down     |
|                                                     | Edit     |
|                                                     | Lon      |
|                                                     |          |
|                                                     |          |
|                                                     |          |
|                                                     |          |
|                                                     |          |
| OK Cancel                                           | Help     |

3. In the "Application:" text field you enter "HMRT.exe" and click the "OK" button.

Figure 8-3

| Add Application        | 100            | x         |
|------------------------|----------------|-----------|
| Application:           |                |           |
| HMRT.exe               |                | Browse    |
| Command Lin            |                |           |
|                        |                |           |
| Working Directory:     | Project Direct | ory       |
|                        |                | Browse    |
| Window on Opening      |                |           |
| Minimized              | Oefault        | Maximized |
| Path and name of the p | rogram         |           |
|                        |                |           |
|                        |                | OK Cancel |
|                        |                |           |

4. Click the "OK" button.

Figure 8-4

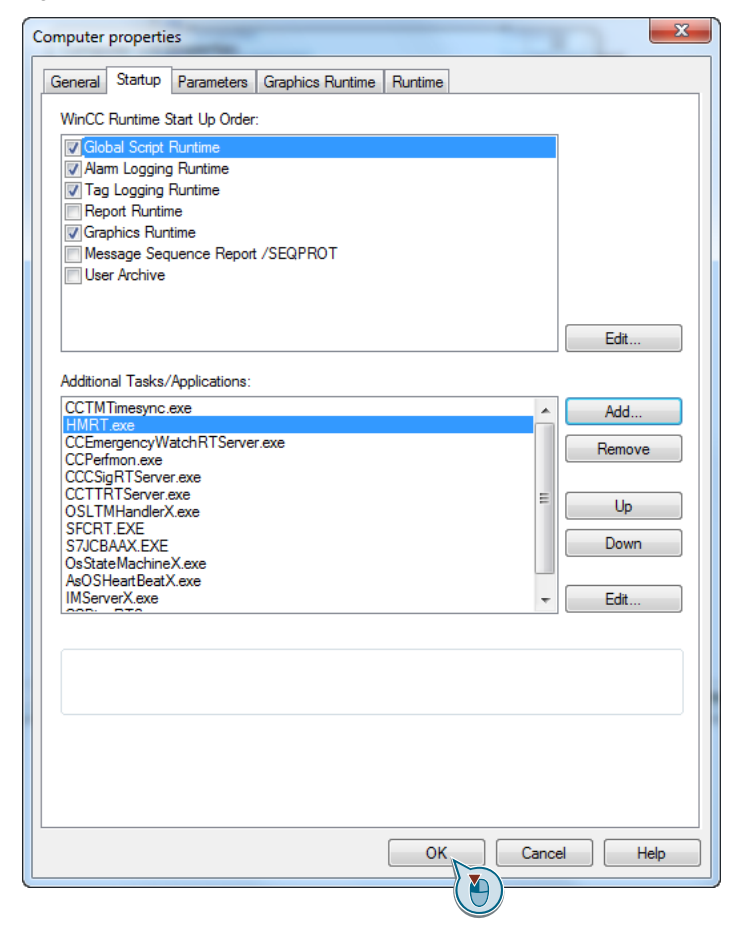

5. Acknowledge the message and restart your project.

#### Figure 8-5

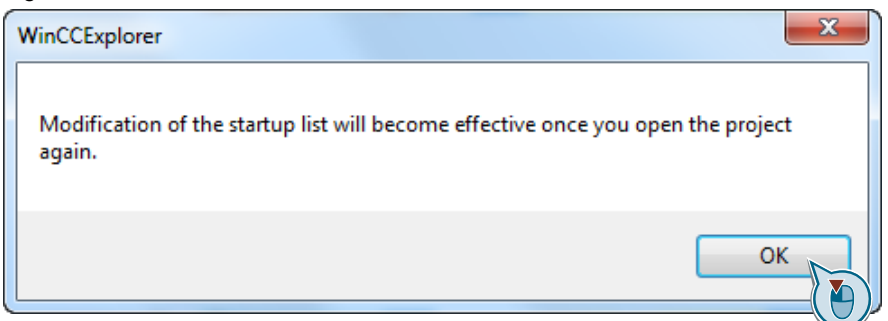